#### Leeds Awards (as reviewed by Sarah Millard 18/May/21)

## Contents

| Processing Leeds undergraduate student results to progress onto a Masters (Leeds Awards)        | 1 |
|-------------------------------------------------------------------------------------------------|---|
| Entering degree classification results into CRM – processed by the Taught Admissions Team       | 3 |
| Reviewing degree classification results and updating offers in CRM – processed by the Faculties | 7 |

# Processing Leeds undergraduate student results to progress onto a Masters (Leeds Awards)

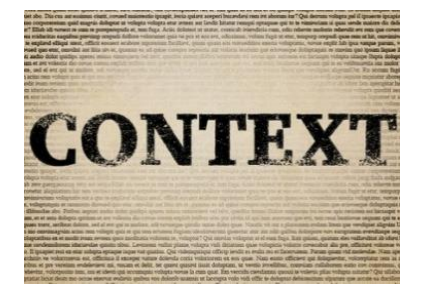

#### What is a 'Leeds Award'?

A 'Leeds Award' refers to confirmation of final results and degree classification for current undergraduate students studying at the University of Leeds who also hold a conditional offer for a Taught Postgraduate Masters programme for the next cycle. Confirmation of final undergraduate degree classifications are confirmed into Banner at the end of June/beginning of July – this information is then used to assess whether the student has met the academic condition of their Masters offer without the applicant needing to provide any further qualification evidence.

#### Who receives confirmation of the 'Leeds Awards' and when?

Undergraduate degree classification results for those students who also hold a conditional offer for a Taught Postgraduate Masters programme are administered to the Taught Admissions team. The vast majority of these results are issued at the end of June/beginning of July. <**IMPORTANT>** Please note that degree classifications should not be entered into CRM until after classification results have been officially released to students.

#### How can faculty colleagues review this information to update conditional offers?

The Taught Admissions team are responsible for inputting degree classification results onto the relevant academic qualification records on the application within CRM and raising a task to the relevant team. Faculty staff can then work through their relevant tasks to review their applicants' degree results directly on the application within CRM, and update offers accordingly; many of which will result in updating the offer to unconditional where all conditions have been satisfied.

For further information and detailed instructions, please continue to read below.

### Do we require the hardcopy degree certificate before registration?

No. As these are previous University of Leeds students, the result confirmation received is direct from Banner which is the official record of the degree classification and award. A Qualification Hold is therefore not required.

# CHECKLIST – Processing Leeds undergraduate student results to progress onto a Masters (Leeds Awards)

- Degree classification information confirmed to Taught Admissions team.
- Taught Admissions team locate the relevant applications within CRM and input the degree classification onto the qualification record as well as indicating that the original result has been seen. <IMPORTANT> Please note that degree classifications should not be entered into CRM until after classification results have been officially released to students.
- Taught Admissions team raise 'Leeds Award' tasks from the relevant applications in CRM directly to the faculty team responsible for the administration of the application and offer.
- Faculties review their dashboards/views/queue for 'Leeds Award' tasks and access the application associated with that task.
- Faculty staff access the Leeds University undergraduate degree record and consider the final degree classification in relation to the academic condition applied to the offer.
- Faculty staff update the relevant academic condition and offer accordingly. Please refer to the Meeting Conditions and Issuing Unconditional Offers guides <u>on the SES Website</u> for further instructions.
- Please remember that if the applicant requires a Student visa for their studies, the academic progression checks must be performed before issuing an unconditional offer.

# Entering degree classification results into CRM – processed by the Taught Admissions Team

<IMPORTANT> Please note that degree classifications should not be entered into CRM until after classification results have been officially released to students

| Use the Banner student ID<br>number indicated on the degree<br>classification result notification<br>to identify the relevant PGT offer<br>holder. This should be done in                         | Microsoft Dynamic     H NEW                                    | email a link → Drum                                   | ONS Contacts                                                             | T TO EXCEL 🛛 🕞 IMPORT DAT | TA 🗸 🖬 ADVA                   | Create                                              | Jenny Kettlewell<br>crmtest1                                         |
|----------------------------------------------------------------------------------------------------|----------------------------------------------------------------|-------------------------------------------------------|--------------------------------------------------------------------------|---------------------------|-------------------------------|-----------------------------------------------------|----------------------------------------------------------------------|
| the <b>'Contacts'</b> section of CRM.                                                                                                    | ✓ Last Name ↓<br>Zoeller<br>Zinc                               | First Name D<br>Larissa<br>Larissa                    | Date of Birth Nationalit<br>26/10/1992 Brazilian<br>27/10/1992 Brazilian | y Contact Mobile          | Contact Telepho E<br>Iz<br>Iz | mail<br>zoeller@mailinator.c<br>zinc@mailinator.com | Address 1: Street 1zzz <b>Y</b><br>47 Main Street<br>1 Brazil Street |
|                                                                                                    | Zinc                                                           | Charles                                               | 30/01/1990 British                                                       |                           | с                             | zinc@mailinator.com                                 | University of Leeds                                                  |
| Access the relevant contact<br>record and open the<br><b>'Applications &amp; Requests'</b><br>section to determine the<br>relevant conditional offer/s held<br>by the applicant. If there is more | CONTACT : A                                                    | DSE + NEW & DEACTIVA<br>APPLICANT CONTACT ~<br>SA SIX | TE 🛛 🖓 CONNECT 🛛 👻                                                       | ADD TO MARKETING          | g list 🔊 emai                 | IL A LINK •••                                       |                                                                      |
| than one conditional offer for a<br>future academic year of entry,<br>then the steps below will need<br>performing on all relevant<br>applications.                                               | Lead<br>No<br>Interviews and<br>Applications &<br>Applications | Events<br>Requests                                    | Prospect<br>No<br>Student<br>No                                          |                           |                               | Applicant<br>Yes<br>Alumnus<br>No                   |                                                                      |
|                                                                                                    | Applicant                                                      | Course Applied For                                    | Academic Year Of En.                                                     | Start Date Applie         | cation Source                 | Application Status                                  | Decision                                                             |
|                                                                                                    | Larissa Six                                                    | MA Special Educational                                | 2016/17                                                                  | 21/09/2016 Applic         | ant Portal                    | Await Response                                      | Conditional Offer                                                    |

| Access the University of Leeds<br>undergraduate degree record<br>from within the Qualifications<br>section of the application | APPLICATION : STUDENT<br>Larissa Fic<br>Decision<br>Conditional Offe | APPLICATION<br>Pra: MA Special<br>Applicant Decision<br>Generation<br>Co | ated Offer<br>anditional Offe | ational Needs                      | s (2016/1           | .7)               |                      |
|----------------------------------------------------------------------------------------------------|----------------------------------------------------------------------|--------------------------------------------------------------------------|-------------------------------|------------------------------------|---------------------|-------------------|----------------------|
|                                                                                                    | <ul> <li>New Application</li> <li>Date Offer Published *</li> </ul>  | Check Status 30/04/2018                                                  | ▶ ✓ Select Status             | Decide                             | Await Response (Act | tiv 🔪 Manage Resp | onse 🗲 🗲 Next        |
|                                                                                                    | <ul> <li>Application Su</li> <li>Course Checkli</li> </ul>           | mmary<br>st                                                              |                               |                                    |                     |                   |                      |
|                                                                                                    | Qualifications     QUALIFICATIONS (ACAD     Active Applicant Qualifi | DEMIC & PROFESSIONAL)<br>ication (Acade Y                                | Completion Date A             | Achieved Result Predicted Resul    |                     | Decision Based On | Awarding Institution |
|                                                                                                    | Bachelors                                                            | English                                                                  | Competion Date -1.            | Treffered Result. Tredicted Result | Yes                 | Yes               | University of Leeds  |

| Amend <b>'Completed?'</b> to <b>'Yes'</b> ,<br>Enter the <b>'Completion date'</b> field<br>as the date the result | APPLICANT QUALIFICATION : MAIN<br>English                                                                      | 1                                              |                                                              |                       |
|----------------------------------------------------------------------------------------------------|----------------------------------------------------------------------------------------------------|------------------------------------------------|--------------------------------------------------------------|-----------------------|
| the relevant classification into                                                                                  | ACADEMIC / PROFESSIONAL                                                                                        | •                                              | DATES                                                        |                       |
| the Achieved Result field.                                                                                        | Subject *                                                                                                    | English                                        | Start Date<br>End Date<br>Expected Result Date<br>Completed? | 01/09/2015<br><br>Yes |
|                                                                                                    | Level *<br>Awarding Institution                                                                                | Bachelors<br>University of Leeds               | Completion Date *                                            | 02/07/2018            |
|                                                                                                    | Institution Name Other<br>Qualification Equivalency<br>Qualification Obtained in UK?                           | <br><br>Yes                                    | Predicted Result<br>Achieved Result                          |                       |
|                                                                                                    | Country Awarding Institution Agreement No                                                                      | United Kingdom                                 |                                                              |                       |
|                                                                                                    | Academic Evidence Used for CAS<br>Academic Evidence<br>Qualification used for Academic Progr<br>Academic Level | Yes<br>Bachelors English - University of Leeds |                                                              |                       |

| Scroll to the top and update the<br>'Original Documentation Seen?'<br>field to 'Yes'. SAVE & CLOSE the<br>record.                                                                                                    | Summary CONTACT Contact Contact C |
|----------------------------------------------------------------------------------------------------|----------------------------------------------------------------------------------------------------|
| Raise a <b>Task</b> from the application<br>with Subject of <b>'Leeds Award'</b><br>and add the Task to the relevant<br>queue (this should be the same<br>as the <b>'Owner'</b> stated on the<br>application). There is no need to<br>add any text into the Description<br>field. <b>SAVE &amp; CLOSE</b> the Task.<br>The result notification can now<br>be deleted. | Image: Save & MARK COMPLETE       Image: Save & CLOSE TASK       CONVERT TO ★       X DELETE       Image: Save & CLOSE TASK       Image: CONVERT TO ★       X DELETE       Image: Save & CLOSE TASK       Image: Save & CLOSE TASK       Image: Save & CLOSE                                                                                                    |

| Reviewing degree classificati                                                    | on results and updating offers in CRM – processed by the Faculties                         |
|----------------------------------------------------------------------------------|--------------------------------------------------------------------------------------------|
| Review your team's <b>Task</b> list and open any with the title of <b>'Leeds</b> | Queue: ESSL: Education                                                                     |
| Award .                                                                          | ✓ Title ▼ Entered Queue ↓ ▼ Type <b>T</b> , Queue ▼                                        |
|                                                                                  | Leeds Award 27/06/2018 16:50 Task ESSL: Education                                          |
|                                                                                  | TASK                                                                                       |
| Once opened, access the                                                          | Leeds Award                                                                                |
| field.                                                                           | Priority     Due     Activity Status*     Owner*       Normal      Open     SSL: Education |
|                                                                                  | Subject * Leeds Award                                                                      |
|                                                                                  | Description                                                                                |
|                                                                                  |                                                                                            |
|                                                                                  |                                                                                            |
|                                                                                  |                                                                                            |
|                                                                                  |                                                                                            |
|                                                                                  |                                                                                            |
|                                                                                  | Regarding Larissa Flora: MA Special Educational Needs (2016/17)                            |
|                                                                                  | Duration                                                                                   |

| <ul> <li>Please refer to the Meeting<br/>Conditions and Issuing<br/>Unconditional Offers guides on<br/>the SES Website for further<br/>instructions. Please remember<br/>that if the applicant requires a<br/>Student visa for their studies, the<br/>academic progression checks<br/>must be performed before<br/>issuing an unconditional offer.</li> <li>Application Summary</li> <li>Course Checklist</li> <li>Qualifications</li> <li>Qualifications</li> <li>Qualification (Acade *<br/>Type</li> <li>Level</li> <li>Subject</li> <li>Completion Date (A Chieved Result) Predicted Result</li> </ul> | The applicant's degree results<br>should be clearly visible against<br>the relevant academic<br>qualification record within the<br><b>Qualifications</b> section of the<br>application.                                                                                                    | APPLICATION : STU<br>Larissa F<br>Decision<br>Conditional Of<br>New Application                                      | DENT APPLICATION<br>FOR Applicant Decision<br>Fe ← Check Status<br>ad* 30/04/2018   | Special Ed<br>Generated Offer<br>■ Conditional Offe<br>✓ Select Status | Owner*<br>SSSL: Education | eeds (20           | 16/17<br>esponse (Activ 🔰 |
|----------------------------------------------------------------------------------------------------|----------------------------------------------------------------------------------------------------|----------------------------------------------------------------------------------------------------|-------------------------------------------------------------------------------------|------------------------------------------------------------------------|---------------------------|--------------------|---------------------------|
|                                                                                                    | Please refer to the Meeting<br>Conditions and Issuing<br>Unconditional Offers guides <u>on</u><br><u>the SES Website</u> for further<br>instructions. Please remember<br>that if the applicant requires a<br>Student visa for their studies, the<br>academic progression checks<br>must be performed before<br>issuing an unconditional offer. | Application     Course Che     Qualificatio     Qualificatio     Qualificatio     Qualificatio     Type     Academic | Summary<br>cklist<br>ns<br>ACADEMIC & PROFESSION<br>Qualification (Acade V<br>Level | NAL)                                                                   | Completion Date ↑         | Achieved Result Pr | redicted Result           |

END OF GUIDE

For a comprehensive list of all of the <u>Admissions User & Process Guides</u>, please visit the **CRM User Guides** page on the SES website – click on the picture below, or alternatively visit: <u>Home>Admissions>Admissions Support Materials and Training>CRM Support>CRM User Guides</u>

#### STUDENT EDUCATION SERVICE

HOME / ADMISSIONS / ADMISSIONS SUPPORT MATERIALS AND TRAINING / CRM SUPPORT / CRM USER GUIDES

CRM USER GUIDES

# The CRM user guides support admissions, enquiries and marketing staff in using the CRM system.

The CRM system can be accessed at the following web address:

https://crm.leeds.ac.uk/

A PDF of CRM team queues is available to assist in knowing which school/area is associated with each CRM team queue.